# Add and Configure Access Rules on RV130 and RV130W

# Objective

Network devices provide basic traffic filtering capabilities with access rules. An access rule is a single entry in an Access Control List (ACL) that specifies a permit or deny rule (to forward or drop a packet) based on the protocol, a source and destination IP address, or network configuration.

The objective of this document is to show you how to add and configure an Access Rule on the RV130 and RV130W.

## **Applicable Devices**

- RV130
- RV130W

# **Software Versions**

• Version 1.0.1.3

## Add and Configure an Access Rule

## **Setting Default Outbound Policy**

Step 1. Log in to the web configuration utility and choose **Firewall > Access Rules**. The *Access Rules* page opens:

| Access Rules               |                                            |         |        |                 |           |                |     |
|----------------------------|--------------------------------------------|---------|--------|-----------------|-----------|----------------|-----|
| Default Out                | Default Outbound Policy                    |         |        |                 |           |                |     |
| Policy: @                  | Policy:   Allow  Deny                      |         |        |                 |           |                |     |
| Access Ru<br>Filter: Actio | Ile Table<br>on matches All                |         |        |                 |           |                |     |
|                            | Action                                     | Service | Status | Connection Type | Source IP | Destination IP | Log |
| 🗌 No da                    | ta to display                              |         |        |                 |           |                |     |
| Add Row                    | Add Row Edit Enable Disable Delete Reorder |         |        |                 |           |                |     |
| Save                       | Cancel                                     |         |        |                 |           |                |     |

Step 2. In the *Default Outbound Policy* area, click the desired radio button to choose a policy for outbound traffic. The policy is applied whenever there are no access rules or Internet access policies configured. The default setting is **Allow**, which allows all traffic to the Internet to pass through.

| A | ccess Rules                        |
|---|------------------------------------|
|   | Default Outbound Policy<br>Policy: |
|   | Access Rule Table                  |

The available options are defined as follows:

- Allow Permit all types of traffic going out from the LAN to the Internet.
- Deny Block all types of traffic going out from the LAN to the Internet.

Step 3. Click **Save** to save the settings.

|                            | Rules                                                   |                            |                       |                            |           |                |     |
|----------------------------|---------------------------------------------------------|----------------------------|-----------------------|----------------------------|-----------|----------------|-----|
| Default Out                | Default Outbound Policy                                 |                            |                       |                            |           |                |     |
| Policy:                    | Allow O Deny                                            |                            |                       |                            |           |                |     |
|                            |                                                         |                            |                       |                            |           |                |     |
| Access Ru                  | ule Table                                               |                            |                       |                            |           |                |     |
| Filter. Action matches All |                                                         |                            |                       |                            |           |                |     |
| Filter: Acti               | tion matches All                                        | •                          |                       |                            |           |                |     |
| Filter: Acti               | tion matches All<br>Action                              | ✓                          | Status                | Connection Type            | Source IP | Destination IP | Log |
| Filter: Acti               | tion matches All<br>Action<br>lata to display           | ▼<br>Service               | Status                | Connection Type            | Source IP | Destination IP | Log |
| Filter: Acti               | tion matches All<br>Action<br>lata to display<br>w Edit | Service     Enable     Dis | Status<br>able Delete | Connection Type<br>Reorder | Source IP | Destination IP | Log |

## Adding an Access Rule

Step 1. Log in to the web configuration utility and choose **Firewall > Access Rules**. The *Access Rules* window opens:

| Access                 | Rules                              |         |        |                 |           |                |     |
|------------------------|------------------------------------|---------|--------|-----------------|-----------|----------------|-----|
| Default O              | Default Outbound Policy            |         |        |                 |           |                |     |
| Policy:                | Allow O Deny                       |         |        |                 |           |                |     |
| Access I<br>Filter: Ac | Rule Table                         | •       |        | _               | _         |                |     |
|                        | Action                             | Service | Status | Connection Type | Source IP | Destination IP | Log |
| No                     | data to display                    |         |        |                 |           |                |     |
| Add R                  | Add Row Edit Enable Delete Reorder |         |        |                 |           |                |     |
| Save                   | Cancel                             |         |        |                 |           |                |     |

Step 2. Click Add Row in the Access Rule Table to add a new access rule.

| Access  | Access Rules                                                   |                                        |                      |                 |           |                |     |
|---------|----------------------------------------------------------------|----------------------------------------|----------------------|-----------------|-----------|----------------|-----|
| Default | Default Outbound Policy                                        |                                        |                      |                 |           |                |     |
| Policy: | Allow O Deny                                                   |                                        |                      |                 |           |                |     |
| Acces   | Access Rule Table                                              |                                        |                      |                 |           |                |     |
|         | Filter: Action matches All                                     |                                        |                      |                 |           |                |     |
| Filter: | Action matches All                                             | •                                      |                      |                 |           |                |     |
| Filter: | Action matches All<br>Action                                   | <ul> <li>✓</li> <li>Service</li> </ul> | Status               | Connection Type | Source IP | Destination IP | Log |
| Filter: | Action matches All<br>Action<br>Io data to display             | ▼<br>Service                           | Status               | Connection Type | Source IP | Destination IP | Log |
| Filter: | Action matches All<br>Action<br>Io data to display<br>Row Edit | Service     Enable     Disa            | Status<br>ble Delete | Connection Type | Source IP | Destination IP | Log |

The Add Access Rule page opens:

| Add Access R     | ule                              |                       |
|------------------|----------------------------------|-----------------------|
| Connection Type: | Outbound (LAN > WAN) -           |                       |
| Action:          | Always block -                   |                       |
| Schedule:        | Configure Schedules              |                       |
| Services:        | All Traffic   Configure Services |                       |
| Source IP:       | Any -                            |                       |
| Start:           |                                  | (Hint: 192.168.1.100) |
| Finish:          |                                  | (Hint: 192.168.1.200) |
| Destination IP   | Any -                            |                       |
| Start:           |                                  |                       |
| Finish:          |                                  |                       |
| Log:             | Never -                          |                       |
| Rule Status:     | Enable                           |                       |
| Save             | ancel Back                       |                       |

Step 3. From the Connection Type drop-down list, choose the type of traffic for which the rule applies.

| Connection Type: | Outbound (LAN > WAN)                        |
|------------------|---------------------------------------------|
| Action:          | Outbound (LAN > WAN)<br>Inbound (WAN > LAN) |
| Schedule:        | Configure Schedules                         |
| Services:        | All Traffic   Configure Services            |
| Source IP:       | Any 👻                                       |
| Start:           |                                             |
| Finish:          |                                             |

The available options are defined as follows:

• Outbound (LAN > WAN) — The rule affects packets that come from the local network (LAN) and go out to the Internet (WAN).

• Inbound (WAN > LAN) — The rule affects packets that come from the Internet (WAN) and go into the local network (LAN).

• Inbound (WAN > DMZ) — The rule affects packets that come from the Internet (WAN) and go into the demilitarized zone (DMZ) subnetwork.

Step 4. From the *Action* drop-down list, choose the action to be taken when a rule is matched.

| Connection Type: | Outbound (LAN > WAN) -                                    |                       |
|------------------|-----------------------------------------------------------|-----------------------|
| Action:          | Always block                                              |                       |
| Schedule:        | Always block<br>Always allow hedules<br>Block by schedule |                       |
| Services:        | Allow by schedule Configure Services                      |                       |
| Source IP:       | Any -                                                     |                       |
| Start:           |                                                           | (Hint: 192.168.1.100) |
| Finish:          |                                                           | (Hint: 192.168.1.200) |
| Destination IP   | Any -                                                     |                       |
| Start:           |                                                           |                       |
| Finish:          |                                                           |                       |
| Log:             | Never -                                                   |                       |
| Rule Status:     | Enable                                                    |                       |

The available options are defined as follows:

- Always Block Always deny access if the conditions are matched. Skip to Step 6.
- Always Allow Always permit access if the conditions are matched. Skip to Step 6.

• Block by schedule — Deny access if the conditions are matched during a preconfigured schedule.

• Allow by schedule — Permit access if the conditions are matched during a preconfigured schedule.

Step 5. If you chose **Block by schedule** or **Allow by schedule** in Step 4, choose the appropriate schedule from the *Schedule* dropdown list.

| Connection Type: | Outbound (LAN > WAN) -                              |                       |
|------------------|-----------------------------------------------------|-----------------------|
| Action:          | Allow by schedule -                                 |                       |
| Schedule:        | test_schedule Configure Schedules                   |                       |
| Services:        | test_schedule_1  test_schedule_2 Configure Services |                       |
| Source IP:       | Any -                                               |                       |
| Start:           |                                                     | (Hint: 192.168.1.100) |
| Finish:          |                                                     | (Hint: 192.168.1.200) |
| Destination IP   | Any -                                               |                       |
| Start:           |                                                     |                       |
| Finish:          |                                                     |                       |
| Log:             | Never -                                             |                       |
| Rule Status:     | Enable                                              |                       |

**Note:** To create or edit a schedule, click **Configure Schedules**. Refer to <u>Configuring</u> <u>Schedules on the RV130 and RV130W</u> for more information and guidelines.

Step 6. Choose the type of service the access rule applies for from the *Services* drop-down list.

| Connection Type: | Outbound (LAN > WAN)       | •                   |                       |
|------------------|----------------------------|---------------------|-----------------------|
| Action:          | Allow by schedule 👻        |                     |                       |
| Schedule:        | test_schedule 🔻            | Configure Schedules |                       |
| Services:        | All Traffic                | Configure Services  |                       |
| Source IP:       | DNS<br>FTP                 |                     |                       |
| Start:           | HTTP<br>HTTP Secondary     |                     | (Hint: 192.168.1.100) |
| Finish:          | HTTPS<br>HTTPS Secondary   |                     | (Hint: 192.168.1.200) |
| Destination IP   | TFTP<br>IMAP               |                     |                       |
| Start:           | NNTP<br>POP3               |                     |                       |
| Finish:          | SNMP<br>SMTP               |                     |                       |
| Log:             | TELNET<br>TELNET Secondary |                     |                       |
| Rule Status:     | TELNET SSL<br>Voice(SIP)   |                     |                       |

### Configuring Source and Destination IP for Outbound traffic

Follow the steps in this section if **Outbound (LAN > WAN)** was selected as the Connection Type in Step 3 of <u>Adding an Access Rule.</u>

**Note:** If an inbound Connection Type was selected in Step 3 of Adding an Access Rule, skip to the next section: <u>Configuring Source and Destination IP for Inbound traffic</u>.

Step 1. Choose how you would like to define the Source IP from the *Source IP* drop-down list. For outbound traffic, the Source IP refers to the address or addresses (in the LAN) to which the Firewall rule would apply.

| Connection Type: | Outbound (LAN > WAN) -                      |
|------------------|---------------------------------------------|
| Action:          | Allow by schedule -                         |
| Schedule:        | test_schedule  Configure Schedules          |
| Services:        | VOIP  Configure Services                    |
| Source IP:       | Any                                         |
| Start:           | Any<br>Single Address (Hint: 192.168.1.100) |
| Finish:          | (Hint: 192.168.1.200)                       |
| Destination IP   | Any -                                       |
| Start:           |                                             |
| Finish:          |                                             |
| Log:             | Never -                                     |
| Rule Status:     | Enable                                      |

The available options are defined as follows:

• Any — Applies to traffic originating from any IP address in the local network. Therefore, leave the *Start* and *Finish* fields blank. Skip to Step 4 if you choose this option.

• Single Address — Applies to traffic originating from a single IP address in the local network. Enter the IP address in the *Start* field.

• Address Range — Applies to traffic originating from a range of IP addresses in the local network. Enter the starting IP address of the range in the *Start* field and the ending IP address in the *Finish* field in order to set the range.

Step 2. If you chose **Single Address** in Step 1, enter the IP address that will be applied to the access rule in the *Start* field, and then skip to Step 4. If you chose **Address Range** in Step 1, enter a starting IP address that will be applied to the access rule in the *Start* field.

| Connection Type: | Outbound (LAN > WAN) -              |                       |
|------------------|-------------------------------------|-----------------------|
| Action:          | Allow by schedule 🔻                 |                       |
| Schedule:        | test_schedule   Configure Schedules |                       |
| Services:        | VOIP   Configure Services           |                       |
| Source IP:       | Single Address                      |                       |
| Start:           | 10.10.14.100                        | (Hint: 192.168.1.100) |
| Finish:          |                                     | (Hint: 192.168.1.200) |
| Destination IP   | Any -                               |                       |
| Start:           |                                     |                       |
| Finish:          |                                     |                       |
| Log:             | Never -                             |                       |
| Rule Status:     | Enable                              |                       |

Step 3. If you chose **Address Range** in Step 1, enter the ending IP address that will encapsulate the IP address range for the access rule in the *Finish* field.

| Connection Type:                                       | Outbound (LAN > WAN) -                                |   |
|--------------------------------------------------------|-------------------------------------------------------|---|
| Action:                                                | Allow by schedule -                                   |   |
| Schedule:                                              | test_schedule   Configure Schedules                   |   |
| Services:                                              | VOIP  Configure Services                              |   |
| Source IP:                                             | Address Range 👻                                       |   |
| Start:                                                 | 10.10.14.100 (Hint: 192.168.1.100                     | ) |
|                                                        |                                                       |   |
| Finish:                                                | 10.10.14.175 (Hint: 192.168.1.200                     |   |
| Finish:<br>Destination IP                              | 10.10.14.175 (Hint: 192.168.1.200<br>Any •            |   |
| Finish:<br>Destination IP<br>Start:                    | 10.10.14.175 (Hint: 192.168.1.200<br>Any •            |   |
| Finish:<br>Destination IP<br>Start:<br>Finish:         | 10.10.14.175 (Hint: 192.168.1.200                     |   |
| Finish:<br>Destination IP<br>Start:<br>Finish:<br>Log: | 10.10.14.175 (Hint: 192.168.1.200<br>Any •<br>Never • |   |

Step 4. Choose how you would like to define the Destination IP from the *Destination IP* dropdown list. For outbound traffic, the Destination IP refers to the address or addresses (in the WAN) to which traffic is permitted or denied from the local network.

| Connection Type: | Outbound (LAN > WAN) -              |                       |
|------------------|-------------------------------------|-----------------------|
| Action:          | Allow by schedule -                 |                       |
| Schedule:        | test_schedule   Configure Schedules |                       |
| Services:        | VOIP   Configure Services           |                       |
| Source IP:       | Address Range 👻                     |                       |
| Start:           | 10.10.14.100                        | (Hint: 192.168.1.100) |
| Finish:          | 10.10.14.175                        | (Hint: 192.168.1.200) |
| Destination IP   | Any                                 |                       |
| Start:           | Single Address<br>Address Range     |                       |
| Finish:          |                                     |                       |
| Log:             | Never -                             |                       |
| Rule Status:     | Enable                              |                       |

The available options are defined as follows:

• Any — Applies to traffic headed towards any IP address in the public Internet. Therefore, leave the *Start* and *Finish* fields blank.

• Single Address — Applies to traffic headed towards a single IP address in the public Internet. Enter the IP address in the *Start* field.

• Address Range — Applies to traffic headed towards a range of IP addresses in the public Internet. Enter the starting IP address of the range in the *Start* field and the ending IP address in the *Finish* field in order to set the range.

Step 5. If you chose **Single Address** in Step 4, enter the IP address that will be applied to the access rule in the *Start* field. If you chose **Address Range** in Step 4, enter a starting IP address that will be applied to the access rule in the *Start* field.

Step 6. If you chose **Address Range** in Step 4, enter the ending IP Address that will encapsulate the IP Address range for the access rule in the *Finish* field.

| Connection Type: | Outbound (LAN > WAN) -             |
|------------------|------------------------------------|
| Action:          | Allow by schedule 👻                |
| Schedule:        | test_schedule  Configure Schedules |
| Services:        | VOIP  Configure Services           |
| Source IP:       | Address Range 👻                    |
| Start:           | 10.10.14.100 (Hint: 192.168.1.100) |
| Finish:          | 10.10.14.175 (Hint: 192.168.1.200) |
| Destination IP   | Address Range 👻                    |
| Start:           | 192.168.1.100                      |
| Finish:          | 192.168.1.170                      |
| Log:             | Never -                            |
| Rule Status:     | Enable                             |

#### **Configuring Source and Destination IP for Inbound traffic**

Follow the steps in this section if **Inbound (WAN > LAN)** or **Inbound (WAN > DMZ)** was selected as the Connection Type in Step 3 of <u>Adding an Access Rule</u>.

Step 1. Choose how you would like to define the Source IP from the *Source IP* drop-down list. For inbound traffic, the Source IP refers to the address or addresses (in the WAN) to

which the Firewall rule would apply.

| Connection Type: | Inbound (WAN > LAN)                    |
|------------------|----------------------------------------|
| Action:          | Allow by schedule 👻                    |
| Schedule:        | test_schedule  Configure Schedules     |
| Services:        | All Traffic   Configure Services       |
| Source IP:       | Any                                    |
| Start:           | Any<br>Single Address<br>Address Bange |
| Finish:          | (Hint: 192.168.1.200)                  |
| Destination IP   | Any -                                  |
| Start:           |                                        |
| Finish:          |                                        |
| Log:             | Never -                                |
| Rule Status:     | Enable                                 |

The available options are defined as follows:

• Any — Applies to traffic originating from any IP address in the public Internet. Therefore, leave the *Start* and *Finish* fields blank. Skip to Step 4 if you choose this option.

• Single Address — Applies to traffic originating from a single IP address in the public Internet. Enter the IP address in the *Start* field.

• Address Range — Applies to traffic originating from a range of IP addresses in the public Internet. Enter the starting IP address of the range in the *Start* field and the ending IP address in the *Finish* field in order to set the range.

Step 2. If you chose **Single Address** in Step 1, enter the IP address that will be applied to the access rule in the *Start* field, and then skip to Step 4. If you chose **Address Range** in Step 1, enter a starting IP address that will be applied to the access rule in the *Start* field.

| Connection Type: | Inbound (WAN > LAN)                 |                       |
|------------------|-------------------------------------|-----------------------|
| Action:          | Allow by schedule -                 |                       |
| Schedule:        | test_schedule   Configure Schedules |                       |
| Services:        | All Traffic   Configure Services    |                       |
| Source IP:       | Address Range 👻                     |                       |
| Start:           | 192.168.1.100                       | (Hint: 192.168.1.100) |
| Finish:          |                                     | (Hint: 192.168.1.200) |
| Destination IP   | Single Address 👻                    |                       |
| Start:           |                                     |                       |
| Finish:          |                                     |                       |
| Log:             | Never -                             |                       |
| Rule Status:     | Enable                              |                       |

Step 3. If you chose **Address Range** in Step 1, enter the ending IP address that will encapsulate the IP address range for the access rule in the *Finish* field.

| Connection Type: | Inbound (WAN > LAN)                 |                       |
|------------------|-------------------------------------|-----------------------|
| Action:          | Allow by schedule 👻                 |                       |
| Schedule:        | test_schedule   Configure Schedules |                       |
| Services:        | All Traffic   Configure Services    |                       |
| Source IP:       | Address Range 👻                     |                       |
| Start:           | 192.168.1.100                       | (Hint: 192.168.1.100) |
| Finish:          | 192.168.1.200                       | (Hint: 192.168.1.200) |
| Destination IP   | Single Address 👻                    |                       |
| Start:           |                                     |                       |
| Finish:          |                                     |                       |
|                  |                                     |                       |
| Log:             | Never -                             |                       |

Step 4. Enter a Single Address for the Destination IP in the *Start* field below the *Destination IP* drop-down list. For inbound traffic, the Destination IP refers to the address (in the LAN) to which traffic is permitted or denied from the public Internet.

| Connection Type: | Inbound (WAN > LAN) -               |                       |
|------------------|-------------------------------------|-----------------------|
| Action:          | Allow by schedule 👻                 |                       |
| Schedule:        | test_schedule   Configure Schedules |                       |
| Services:        | All Traffic   Configure Services    |                       |
| Source IP:       | Address Range 👻                     |                       |
| Start:           | 192.168.1.100                       | (Hint: 192.168.1.100) |
| Finish:          | 192.168.1.200                       | (Hint: 192.168.1.200) |
| Destination IP   | Single Address 👻                    |                       |
| Start:           | 10.10.14.2                          | )                     |
| Finish:          |                                     |                       |
| Log:             | Never -                             |                       |
| Rule Status:     | Enable                              |                       |

**Note:** If **Inbound (WAN > DMZ)** was selected as the Connection Type in Step 3 of *Adding an Access Rule*, the Single Address for the Destination IP is automatically configured with the IP address of the enabled DMZ host.

### Logging and Enabling the Access Rule

Step 1. Select **Always** in the *Log* drop-down list if you want the router to create logs whenever a packet matches a rule. Select **Never** if want logging to never occur when a rule is matched.

| Start:       | 192.168.1.100   |
|--------------|-----------------|
| Finish:      | 192.168.1.170   |
| Log:         | Never 💌         |
| Rule Status: | Never<br>Always |

Step 2. Check the **Enable** checkbox to enable the access rule.

|   | Add Access Rule  |                                     |                       |  |  |
|---|------------------|-------------------------------------|-----------------------|--|--|
|   | Connection Type: | Outbound (LAN > WAN) -              |                       |  |  |
|   | Action:          | Allow by schedule -                 |                       |  |  |
|   | Schedule:        | test_schedule   Configure Schedules |                       |  |  |
|   | Services:        | VOIP   Configure Services           |                       |  |  |
|   | Source IP:       | Address Range 👻                     |                       |  |  |
|   | Start:           | 10.10.14.100                        | (Hint: 192.168.1.100) |  |  |
|   | Finish:          | 10.10.14.175                        | (Hint: 192.168.1.200) |  |  |
|   | Destination IP   | Address Range 👻                     |                       |  |  |
|   | Start:           | 192.168.1.100                       |                       |  |  |
|   | Finish:          | 192.168.1.170                       |                       |  |  |
|   | Log:             | Never -                             |                       |  |  |
|   | Rule Status:     | Enable                              |                       |  |  |
| [ | Save Cancel Back |                                     |                       |  |  |

Step 3. Click **Save** to save your settings.

|   | Add Access Rule  |                                     |              |  |  |  |
|---|------------------|-------------------------------------|--------------|--|--|--|
|   | Connection Type: | Outbound (LAN > WAN) 👻              |              |  |  |  |
|   | Action:          | Allow by schedule -                 |              |  |  |  |
|   | Schedule:        | test_schedule   Configure Schedules |              |  |  |  |
|   | Services:        | VOIP   Configure Services           |              |  |  |  |
|   | Source IP:       | Address Range 👻                     |              |  |  |  |
|   | Start:           | 10.10.14.100 (Hint: 19)             | 2.168.1.100) |  |  |  |
|   | Finish:          | 10.10.14.175 (Hint: 19)             | 2.168.1.200) |  |  |  |
|   | Destination IP   | Address Range 👻                     |              |  |  |  |
|   | Start:           | 192.168.1.100                       |              |  |  |  |
|   | Finish:          | 192.168.1.170                       |              |  |  |  |
|   | Log:             | Never -                             |              |  |  |  |
|   | Rule Status:     | ✓ Enable                            |              |  |  |  |
| ( | Save C           | Cancel Back                         |              |  |  |  |

The Access Rule Table is updated with the newly configured access rule.

| Access Rules                                        |             |            |                      |                             |                               |       |  |
|-----------------------------------------------------|-------------|------------|----------------------|-----------------------------|-------------------------------|-------|--|
| Configuration settings have been saved successfully |             |            |                      |                             |                               |       |  |
| Default Outbound Policy                             |             |            |                      |                             |                               |       |  |
| Policy:      Allow      Deny                        |             |            |                      |                             |                               |       |  |
| Access Rule Table                                   |             |            |                      |                             |                               |       |  |
| Filter: Action matches All                          | •           |            |                      |                             |                               |       |  |
| Action                                              | Service     | Status     | Connection Type      | Source IP                   | Destination IP                | Log   |  |
| Allow by schedule                                   | VOIP        | Enabled    | Outbound (LAN > WAN) | 10.10.14.100 ~ 10.10.14.175 | 192.168.1.100 ~ 192.168.1.170 | Never |  |
| Add Row Edit                                        | Enable Disa | ble Delete | Reorder              |                             |                               |       |  |
| Save Cancel                                         |             |            |                      |                             |                               |       |  |